## Infinite Campus Student Login – Mobile App

Access the IC Portal on the Web: <u>www.svcte.org/ic/</u> or download the Mobile App.

• Enter Username and temporary password

| Infinite Tra<br>Campus                                           | Your Username is the first initial of your first name (period)<br>and your last name up to 15 characters (no spaces). Some<br>students may also have a number at the end of their<br>username. Teachers will provide this information to the |
|------------------------------------------------------------------|----------------------------------------------------------------------------------------------------|
| Username                                                         | student.                                                                                                    |
| Password                                                         | Example: j.appleseed                                                                                                    |
| Sign In >><br>Forgot your password?   Forgot your username?   Pi | Temporary password is a pattern of your date of birth in mmddyy format and your first name up to 15 characters.                                                                                                    |
| ©2003-2018 Infinite Car<br>www.infinitecampus                    | Example: 101080jane                                                                                                    |

• Change your password. Re-enter temporary password, create new password.

| Change Password                                                            |                                                     |  |
|----------------------------------------------------------------------------|-----------------------------------------------------|--|
| You are required to change your password. Please change your password now. |                                                     |  |
| Your password must be strong. Enter a series of characters of              | Re-enter the temporary password as the old password |  |
| Old Password                                                               | Set Password (your choice) using a combination of   |  |
|                                                                            | letters, numbers and special characters until the   |  |
| New Password                                                               | Password Strength bar fills to 100%                 |  |
|                                                                            |                                                     |  |
| 0%                                                                         | Strength must fill to 100% Green                    |  |
| Verify New Password                                                        |                                                     |  |
|                                                                            | Verify your new password by re-entering             |  |
| Log Off Save                                                               |                                                     |  |
|                                                                            | Click SAVE                                          |  |
|                                                                            |                                                     |  |
|                                                                            |                                                     |  |

• Set your recovery email. Please enter the email address that can be used for security purposes. An email will be sent to verify the change. No action necessary.

| iet Email                                                       |                                                      |
|-----------------------------------------------------------------|------------------------------------------------------|
| You are required to set an account security email.              |                                                      |
| Please enter the email address that can be used for security pu | Irposes. An email will be sent to verify the change. |
| New Account County Free?                                        |                                                      |
| New Account Security Email                                      |                                                      |
|                                                                 | Enter recovery email – your choice                   |
| Confirm New Account Security Email                              |                                                      |
|                                                                 | Enter the new password you                           |
| Enter Campus Password                                           | created at login                                     |
|                                                                 |                                                      |
|                                                                 |                                                      |
| Log Off Save                                                    |                                                      |
|                                                                 |                                                      |

• Infinite Campus will send a confirmation email to your chosen email. No action necessary.

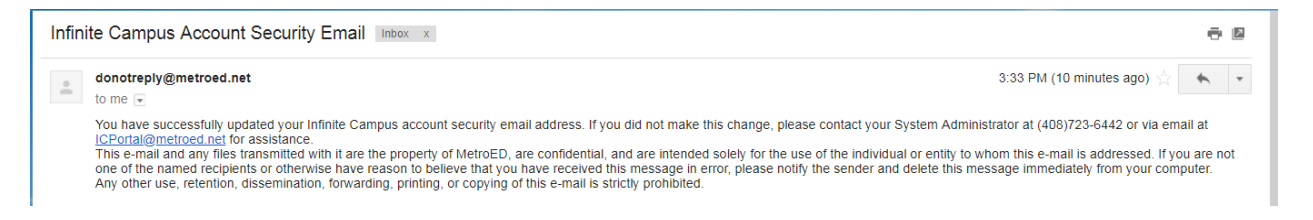